¿Cómo configuro una cuenta de correo de dominio propio en Android 4?

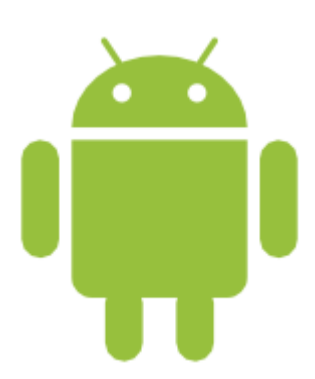

Para configurar una cuenta de email de dominio propio en dispositivos móviles con Android 4 como ser el Samsung Galaxy SII\* etc. deberá ingresar en *APLICACIONES>CORREO*, ingrese la dirección de correo electrónico con el dominio personal, que será del tipo *correo@mi\_dominio.com*, ingrese la contraseña y seleccione la opción *"CONFIGURACIÓN MANUAL"*, luego ingrese los parámetros de configuración de su cuenta.

Cuando nos solicite el Servidor POP/IMAP, en el campo introducir el servidor de correo tanto para el entrante como para el saliente que será del tipo *mail.mi\_dominio.com* • .

Algunas empresas como MOVISTAR\* tienen sus videoguias, pueden ver una en:

http://youtu.be/4wg-cxxELuM

Adjuntamos algunas capturas sobre la configuración

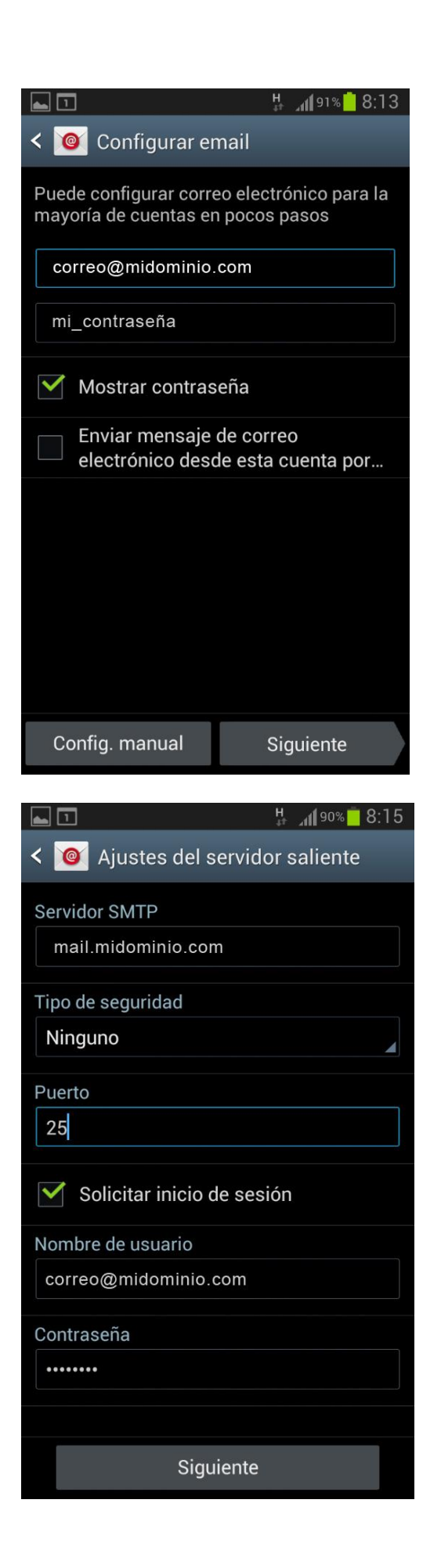

| < 🞯 Ajustes del servidor entrante                          |
|------------------------------------------------------------|
| Nombre de usuario                                          |
| correo@midominio.com                                       |
| Contraseña                                                 |
|                                                            |
|                                                            |
| Servidor POP3                                              |
| mail.midominio.com                                         |
| Tipo de seguridad                                          |
| Ninguno                                                    |
| Puerto                                                     |
| 110                                                        |
| Eliminar correo electrónico del servidor                   |
| Nunca                                                      |
| Siguiente                                                  |
|                                                            |
|                                                            |
| < 🤷 Opciones de cuenta                                     |
| Planificación del horario punta                            |
| Cada 15 minutos                                            |
| Planificación del horario fuera de hora pun                |
| Cada 15 minutos                                            |
| Sincronizar Correo electrónico                             |
| Enviar mensaje de correo electrónico desde esta cuenta por |
| Notificarme cuando llega correo                            |

Notificarme cuando llega correo

Siguiente